## **ChemDash Pharma**

Installation guide

Back

Back

Corrent

Back

Verify

Verify

Corrent

Corrent

Corrent

Corrent

Corrent

Corrent

Corrent

Corrent

Corrent

Corrent

Corrent

Corrent

Corrent

Corrent

Corrent

Corrent

Corrent

Corrent

Corrent

Corrent

Corrent

Corrent

Corrent

Corrent

Corrent

Corrent

Corrent

Corrent

Corrent

Corrent

Corrent

Corrent

Corrent

Corrent

Corrent

Corrent

Corrent

Corrent

Corrent

Corrent

Corrent

Corrent

Corrent

Corrent

Corrent

Corrent

Corrent

Corrent

Corrent

Corrent

Corrent

Corrent

Corrent

Corrent

Corrent

Corrent

Corrent

Corrent

Corrent

Corrent

Corrent

Corrent

Corrent

Corrent

Corrent

Corrent

Corrent

Co

To install the ChemDash Pharma software to your personal computer, please follow all steps described below in sequence:

1.Go to the Serstech's partner pages and log in using your credentials (<u>https://serstech.com/partnerpages</u>).

2.Download the latest ChemDash Pharma software version to your personal computer (see image attached).

| <b>USERSTECH</b>                      |                                     |                                 |                                 |       |
|---------------------------------------|-------------------------------------|---------------------------------|---------------------------------|-------|
| GERGTEON                              |                                     |                                 |                                 |       |
|                                       |                                     |                                 |                                 |       |
|                                       |                                     |                                 |                                 |       |
|                                       |                                     |                                 |                                 |       |
|                                       |                                     |                                 | -                               |       |
|                                       |                                     |                                 |                                 |       |
|                                       | -                                   |                                 |                                 |       |
|                                       | and the second second               |                                 |                                 |       |
| Introducing                           |                                     |                                 |                                 |       |
| Serstech Arx and                      | Arx+                                |                                 |                                 |       |
| Serstech Arx brochure                 |                                     |                                 |                                 |       |
| Serstech Arx+ brochure                |                                     |                                 |                                 |       |
| Serstech Arx+ InDesign files          |                                     |                                 |                                 |       |
| Introduction offer                    |                                     |                                 |                                 |       |
| Sales presentation                    |                                     |                                 |                                 |       |
|                                       |                                     |                                 |                                 |       |
| Software Downloads                    |                                     |                                 |                                 |       |
| Please fetch firmware by using either | Chrome or Firefox, Internet Explore | will in some cases truncate the | file name causing the update to | fail. |
| Release notes                         |                                     |                                 |                                 |       |
| ChemDash One Software                 |                                     |                                 |                                 |       |
| Version 5.14.1                        |                                     |                                 |                                 |       |
| Version 5.14                          |                                     |                                 |                                 |       |
| Version 5.13.2                        |                                     |                                 |                                 |       |
| Version 5.13.1                        |                                     |                                 |                                 |       |
| Serstech 100 Indicator Firmware       |                                     |                                 |                                 |       |
| Version 5.4.4                         |                                     |                                 |                                 |       |
| Version 5.4.3                         |                                     |                                 |                                 |       |
| Version 5.4.2                         |                                     |                                 |                                 |       |
| <u>Version 5.4.1</u>                  |                                     |                                 |                                 |       |
| ChemDash Pharma Software              |                                     |                                 |                                 |       |
| Version 1.1                           |                                     |                                 |                                 |       |
| <u>Version 1.0</u>                    |                                     |                                 |                                 |       |
| Substance libraries                   |                                     |                                 |                                 |       |
| PDF                                   |                                     |                                 |                                 |       |
| - Fordering                           |                                     |                                 |                                 |       |
| Narcotics                             |                                     |                                 |                                 |       |
| Hazardous/TICs                        |                                     |                                 |                                 |       |
| Pharmaceutical                        |                                     |                                 |                                 |       |
| Export Controlled, PDF                |                                     |                                 |                                 |       |
| Chemical Warfare Agents               |                                     |                                 |                                 |       |
|                                       |                                     |                                 |                                 |       |
|                                       |                                     |                                 |                                 |       |
|                                       |                                     |                                 |                                 |       |

3. Save and Run the software to go through the installation process.

4.Once the installation process is finished, perform right click on the application's icon and choose the option *Run as Administrator*.

|   | Open                       |
|---|----------------------------|
| • | Move to OneDrive           |
| ÷ | Send with Transfer         |
| _ | Open file location         |
| • | Run as administrator       |
|   | Troubleshoot compatibility |
|   | Pin to Start               |
|   | Pin to taskbar             |
|   | Restore previous versions  |
|   | Send to >                  |
|   | Cut                        |
|   | Сору                       |
|   | Create shortcut            |
|   | Delete                     |
|   | Rename                     |
|   | Properties                 |

5. Then the ChemDash Pharma application will open. You will notice that on the top right of the application's screen your domain email/username is shown. This is because the very first time you install ChemDash Pharma on your computer, the application automatically reads the domain details and import the Admin of the current computer as Super Admin. So, the person who first installs the application will be the Super Admin on the application having access to all privileges (21 CFR part 11). For more information regarding hierarchy levels on the ChemDash Pharma application please read the User Manual.

6.We suggest that you always start by importing your domain users into the application and setting for them the proper hierarchy level. To perform this action, please go to: *Admin/User Management*.

| () ⇒ ≥ =                                                                                                    | Serstech ChemDash Pharma                                                                                                    | - |                   | × |
|----------------------------------------------------------------------------------------------------|----------------------------------------------------------------------------------------------------|---|-------------------|---|
| ChemDash<br>PHARMA                                                                                                    | Home Devices Data - Case Reports Admin -                                                                                                    |   | Help <del>+</del> | Â |
| Start with<br>Your Libraries<br>Your Measurements<br>Your Devices<br>Help and<br>Support<br>ChemDash User Manual<br>Indicator 100 User Manual<br>Contact Serstech<br>Go to serstech.com | Welcome to<br>SERS Database Backup and Restore<br>Authentication Logs<br>Audit Logs<br>Import Azure Users<br>Chembash<br>PHARMA                                                                                                    |   |                   |   |
|                                                                                                    | Welcome to Serstech ChemDash!                                                                                                    |   |                   |   |
|                                                                                                    | As soon as you connect your device to ChemDash, you can:                                                                                                    |   |                   |   |
|                                                                                                    | Access your measurements     Manage your devices     Review and analyse measurements     Manage libraries     Store data     Export data     Export data     Enjoy many more features Eind more in death information in the User Guide or read more about ChemDash here |   |                   |   |
|                                                                                                    |                                                                                                    |   |                   |   |

7.Now, click on *Update Users*.The application will now automatically import into the current ChemDash Pharma installation all users that belong in the same domain. Once the users are imported and the User list is updated, you can click on *Edit* to set the hierarchy levels for each user.

| (0) ← ⇒ 2   =                 |                               | Serstech ChemDash Pharma |         |                     | - 🗆 ×                |
|-------------------------------|-------------------------------|--------------------------|---------|---------------------|----------------------|
| Home Home                     | Devices Data - Case Reports A | dmin <del>-</del>        |         | usemame             | @domain.com Help +   |
| Home / Admin: User Management |                               |                          |         |                     |                      |
| Administration: Us            | er Management                 |                          |         | Update Users        | Export Users History |
|                               |                               |                          |         |                     | Q Search             |
| Domain                        | Name                          | Туре                     | Version | Version Since       | Edit                 |
| Q                             | Q                             | Q                        | Q       | Q                   |                      |
| AzureAD                       |                               | SuperAdmin               | 2       | 2019-10-18 15:19:39 | Edit                 |
| WIN-HE5FK5V8CDS               | usemame@domain.com            | Disabled                 | 0       | 2020-05-05 14:22:44 | Edit                 |
|                               |                               |                          |         |                     |                      |
|                               |                               |                          |         |                     |                      |
|                               |                               |                          |         |                     |                      |
|                               |                               |                          |         |                     |                      |
|                               |                               |                          |         |                     |                      |
|                               |                               |                          |         |                     |                      |

8.You can now select the hierarchy level for each user imported into the ChemDash Pharma application (see picture below). Each hierarchy level corresponds to different tasks and privileges. To find out more regarding the hierarchy levels please read the Serstech's ChemDash Pharma User Manual.

| Administration: Use | er Managemen | t                         |   |  |  |
|---------------------|--------------|---------------------------|---|--|--|
|                     |              | Edit User                 | × |  |  |
|                     |              | Domain: AzureAD           |   |  |  |
|                     |              | Name: username@domain.com |   |  |  |
|                     |              | Type:                     |   |  |  |
|                     |              | SuperAdmin                | 0 |  |  |
|                     |              | Disabled                  |   |  |  |
|                     |              | Active                    |   |  |  |
|                     |              | Admin                     |   |  |  |
|                     |              | SuperAdmin                |   |  |  |

9.Next step is to connect your device/s (one at a time) to the current ChemDash Pharma installation and associate a device user to the ChemDash Pharma user. To perform this please connect your device to ChemDash Pharma using the USB cable. Log into the device as *Admin (default)* using the default PIN 0000. Once ChemDash Pharma detects that a new device is connected you will get the following message on your screen:

| No device user                                   |           |                     |                                     |
|--------------------------------------------------|-----------|---------------------|-------------------------------------|
| Please ask the System Administrator to associate | e AzureAD | username@domain.com | with a user on device 130803E90002. |
|                                                  | OK        |                     |                                     |

10.Go to *Devices*, choose your device by its Serial Number and click on *Device details*.

| ©  ← → ⋛   =                    | '   🗢 Serstech ChemDash Pharma |                    |                 |                         |                  |                    |  |  |  |  |
|---------------------------------|--------------------------------|--------------------|-----------------|-------------------------|------------------|--------------------|--|--|--|--|
| ChemDash<br>PHARMA Home Devices | Data - Case Reports            | Admin <del>~</del> |                 |                         | username         | @domain.com Help → |  |  |  |  |
| Home / Devices                  |                                |                    |                 |                         |                  |                    |  |  |  |  |
| Device Management               |                                |                    |                 |                         |                  |                    |  |  |  |  |
|                                 |                                |                    |                 |                         | Ð                | Q Search           |  |  |  |  |
| Device Device Tag               | Connection                     | Status             | Last Seen ↓     | Model                   | Software Version | Calibration Date   |  |  |  |  |
| ٩                               | Q                              | (All) •            | ۹ 🖬             | Q                       | Q                | ۹ 🖬                |  |  |  |  |
| Device - 130803E90002           | Connected                      | OK                 | 5/6/2020, 11:55 | Serstech 100 Indicator  | 5.4.5            | 5/4/2020, 17:12    |  |  |  |  |
| View Details 007E               | Disconnected                   | Processing         | 5/5/2020, 14:56 | Serstech 100 Indicator  | 5.4.5            | 4/8/2020, 08:02    |  |  |  |  |
| View Logs<br>View Commands 0002 | Disconnected                   | ОК                 | 5/5/2020, 14:37 | Field Forensics HandyRa | 5.4.5            |                    |  |  |  |  |
| Restart                         |                                |                    |                 |                         |                  |                    |  |  |  |  |

11.Now wait till the connection status on the device is Connected and Synchronized.

| ©  <del>4</del> ⇒ 2   =                            |                                                |         | _                                        |                      | $\times$                          |                             |                     |                   |   |
|----------------------------------------------------|------------------------------------------------|---------|------------------------------------------|----------------------|-----------------------------------|-----------------------------|---------------------|-------------------|---|
| ChemDash<br>PHARMA HO                              | me Devices                                     | Data 👻  | Case Reports                             | Admin <del>-</del>   |                                   |                             | username@domain.com | Help <del>v</del> |   |
| Home / Devices / Details                           |                                                |         |                                          |                      |                                   |                             |                     |                   | ų |
| Device Details<br>Connected Synchronized           | 1                                              |         |                                          |                      |                                   |                             | Edit Device         | •                 |   |
| Tag                                                |                                                |         |                                          |                      | Contact Info                      |                             |                     |                   |   |
| Product Model<br>Serial Number<br>Software Version | Serstech 100 In<br>130803E90002<br>5.4.5 / 512 | dicator | Libraries<br>Latest Calil<br>Latest Fact | bration<br>ory Reset | NEHPC<br>5/4/2020, 17:12<br>Never | Free Space<br>Battery Level | 11765 [MB]<br>100%  |                   |   |

12. Once the device is synchronized, click on *Edit* and go to the *Users* section.

| (2) ← ⇒ 2'   =                                     | ▼ Serstech ChemDash Pharma —                          |                                                         |                                   |                             |                           |  |  |  |  |
|----------------------------------------------------|-------------------------------------------------------|---------------------------------------------------------|-----------------------------------|-----------------------------|---------------------------|--|--|--|--|
| ChemDash<br>PHARMA Ho                              | me Devices Data                                       | a 🗸 Case Reports Admin 🗸                                |                                   |                             | usemame@domain.com Help + |  |  |  |  |
| Home / Devices / Details                           |                                                       |                                                         |                                   |                             |                           |  |  |  |  |
| Device Details<br>Connected Synchronized           | 1                                                     |                                                         |                                   |                             | Edit Device 🕶             |  |  |  |  |
| Tag                                                |                                                       |                                                         | Contact Info                      |                             |                           |  |  |  |  |
| Product Model<br>Serial Number<br>Software Version | Serstech 100 Indicator<br>130803E90002<br>5.4.5 / 512 | Libraries<br>Latest Calibration<br>Latest Factory Reset | NEHPC<br>5/4/2020, 17:12<br>Never | Free Space<br>Battery Level | 11765 [MB]<br>100%        |  |  |  |  |

13. Now you can associate the device User/Admin with a ChemDash User.Click on the *ChemDash User* box and a list with all imported user acounts into this ChemDash Pharma installation will show up.

| )  <b>4</b>   •   <b>2</b>   = | 7                                                                                                    |               |                                                         | Serstech Ch                           | iemDash Pharma                    |                             |                    | - a ×                    |
|--------------------------------|----------------------------------------------------------------------------------------------------|---------------|---------------------------------------------------------|---------------------------------------|-----------------------------------|-----------------------------|--------------------|--------------------------|
| Home / D                       | Devices / Details                                                                                                    |               |                                                         |                                       |                                   |                             |                    |                          |
| Device                         | e Details                                                                                                    |               |                                                         |                                       |                                   |                             |                    |                          |
| Conne                          | cted Synchronizing                                                                                                    |               |                                                         |                                       |                                   |                             | Save Save As Impo  | rt Cancel Edit           |
| Tag                            | Tag                                                                                                    |               | Enter new value                                         |                                       | Contact Info                      |                             | Enter new value    |                          |
| Product<br>Serial N<br>Softwar | Product Model         Senstech 100 Indicator           Serial Number         130603E50002           Software Version         5.4.5 / 512 |               | Libraries<br>Latest Calibration<br>Latest Factory Reset |                                       | NEHPC<br>5/4/2020, 17:12<br>Never | Free Space<br>Battery Level | 11765 [MB]<br>100% |                          |
| Settings                       | 5                                                                                                    |               |                                                         |                                       |                                   |                             | Last               | Updated: 5/6/2020, 12:01 |
|                                | Scan                                                                                                    |               | Network                                                 | S                                     | System                            | Users                       | Librari            | es                       |
|                                | Given Name                                                                                                    | Family Name   |                                                         | User Info                             |                                   |                             |                    |                          |
|                                | Q.<br>User                                                                                                    | Q.<br>Default | Delete                                                  | Given Name                            | User                              | ChemDash User               | None               | <b>D</b> •               |
|                                | Admin                                                                                                    | Default       | Delete                                                  | Family Name                           | Default                           | PIN-code expiry date        | e 2099-01-01 00:00 |                          |
|                                |                                                                                                    |               | Add user                                                | User Privileges                       |                                   | Account locked              | $\checkmark$       |                          |
|                                |                                                                                                    |               |                                                         | Modify Scan Settings<br>Add Substance |                                   | Pair with ChemDash          |                    |                          |
|                                |                                                                                                    |               |                                                         | Change Language                       |                                   |                             |                    |                          |
|                                |                                                                                                    |               |                                                         |                                       |                                   |                             |                    |                          |

14. Choose the application user you want to associate with the device user.

| Settings |                          |                              |          |                                                          |         |                      | Last Updated: 5/6/2020, 12:05       |
|----------|--------------------------|------------------------------|----------|----------------------------------------------------------|---------|----------------------|-------------------------------------|
|          | Scan Network             |                              | System   |                                                          | Users   | Libraries            |                                     |
|          | Given Name<br>Q.<br>User | Family Name<br>Q,<br>Default | Delete   | User Info<br>Given Name                                  | User    | Chem[lash User       | A ChemDash user is required<br>None |
|          | Admin                    | Default                      | Delete   | Family Name                                              | Default | PIN-code expiry date | usemame@domain.com                  |
|          |                          |                              | Add user | User Privileges                                          |         | Account locked       | None                                |
|          |                          |                              |          | Modify Scan Settings<br>Add Substance<br>Change Language |         | Pair with ChemDash   |                                     |

15.Now click on Save and Send to device.

| ©  <b>4</b> ⇒ <b>2</b>   <del>7</del>              |                                                       |                 |                                                         |                                   | - a ×                       |                 |                    |             |  |
|----------------------------------------------------|-------------------------------------------------------|-----------------|---------------------------------------------------------|-----------------------------------|-----------------------------|-----------------|--------------------|-------------|--|
| Home / Devices / Details                           |                                                       |                 |                                                         |                                   |                             |                 |                    |             |  |
| Device Details<br>Connected Synchronizing          |                                                       |                 |                                                         |                                   | Save At                     |                 |                    | Cancel Edit |  |
| Tag                                                |                                                       | Enter new value |                                                         | Contact Info                      |                             | Erter new value |                    |             |  |
| Product Model<br>Serial Number<br>Software Version | Serstech 100 Indicator<br>130803E90002<br>5.4.5 / 512 |                 | Libraries<br>Latest Calibration<br>Latest Factory Reset | NEHPC<br>5/4/2020, 17:12<br>Never | Free Space<br>Battery Level |                 | 11765 [MB]<br>100% |             |  |

16. Once the device receives the command for the new configuration it will automatically restart. Then you need to log in as *Admin* and remain connected to ChemDash Pharma to set your personal unique PIN code. After the device has restarted, the message for the PIN code will show.

|          | Managemer | nt |               |       |                                                                                               |  |            |
|----------|-----------|----|---------------|-------|-----------------------------------------------------------------------------------------------|--|------------|
|          |           |    |               |       |                                                                                               |  |            |
|          |           |    |               |       |                                                                                               |  |            |
|          |           |    |               |       | - 0, 5                                                                                        |  | <b>C</b> 3 |
| Device 🛩 |           |    |               |       |                                                                                               |  |            |
| Device 👻 |           |    | Discourse and | Proce | Set device user PIN-code ×                                                                    |  |            |
| Device 🕶 |           |    |               |       | Please choose a four digit PIN-code for<br>your user Admin_Default on device<br>130803E90002. |  |            |
|          |           |    |               |       | Enter PIN-code                                                                                |  |            |
|          |           |    |               |       | Save and send to Device                                                                       |  |            |

17.Set your 4-digit numerical value PIN code and click on *Save and send to Device*. The device will now restart, and you can log in using your PIN code.

18.Now, you have set up your working environment. We strongly advice you before start working with the ChemDash Pharma application to read the ChemDash Pharma User Manual for further information regarding data management.

## **ChemDash Pharma Installation guide**

© 2020 Serstech AB

## This Installation guide is issued by:

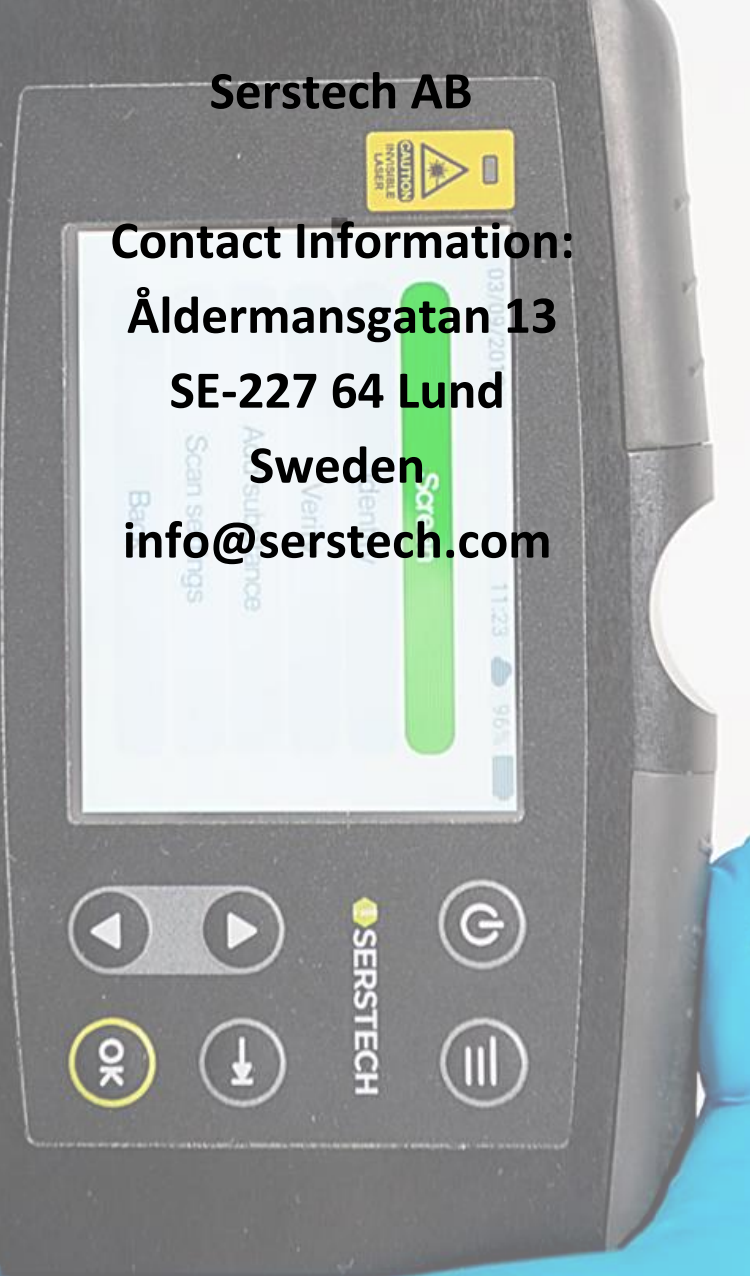